## PANDUAN PENGGUNA SISTEM MYEDULOAN V4

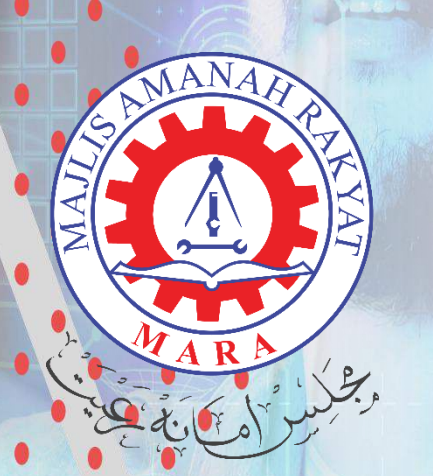

MARA Education Group

### SISTEM MYEDULOAN

# 2023

ication Sponsorship Division, Level 10, MARA Headquarder

#### ISI KANDUNGAN

| Section 1 : PENDAFTARAN AKAUN PEMOHON      | 2  |
|--------------------------------------------|----|
| Section 2: LOG MASUK MYEDULOAN             | 4  |
| Section 3 : HAPUS PERMOHONAN TERDAHULU     | 5  |
| Section 4 : BORANG PERMOHONAN              | 6  |
| Section 4.1 : BUTIRAN PERIBADI PEMOHON     | 6  |
| Section 4.2 : BUTIRAN PENGAJIAN PEMOHON    | 8  |
| Section 4.3 : MAKLUMAT PENJAMIN            |    |
| Section 4.4 : MAKLUMAT PERKAHWINAN PEMOHON |    |
| Section 4.5 : MAKLUMAT BAPA PEMOHON        |    |
| Section 4.6 : MAKLUMAT IBU PEMOHON         |    |
| Section 4.7 : MAKLUMAT PENJAGA PEMOHON     |    |
| Section 5 : TANGGUNGAN                     | 15 |
| Section 6 : PERAKUAN                       |    |

#### Section 1 : PENDAFTARAN AKAUN PEMOHON

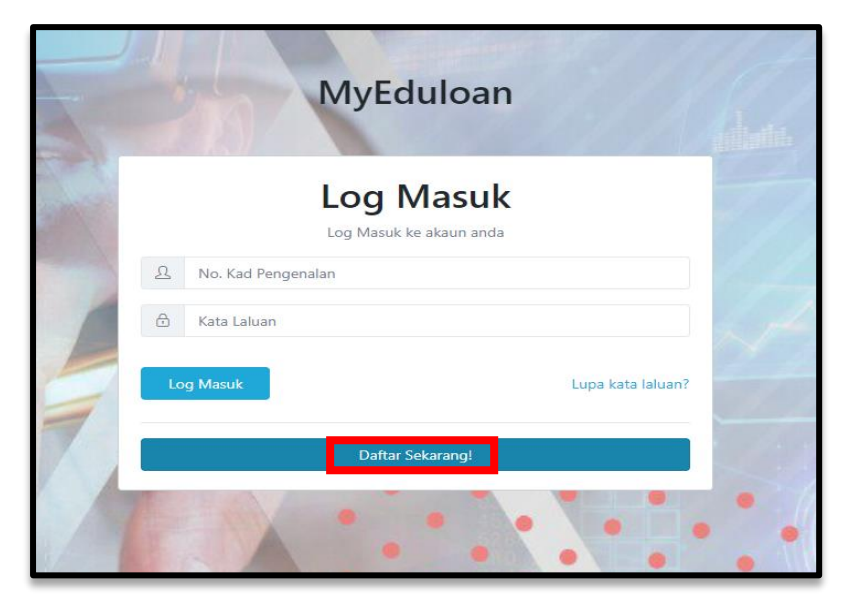

1.1 Sila tekan butang "Daftar Sekarang" untuk mendaftar sebagai pemohon baru.

1.2 Sekiranya pelajar pernah mendaftar sebelum ini, sila masukkan no KP dan kata laluan yang telah didaftarkan.

Tips : a. Hanya satu program sahaja dibenarkan dimohon dalam satu-satu masa

| Da       | Daftar                            |  |  |  |  |  |  |
|----------|-----------------------------------|--|--|--|--|--|--|
| Ω        | Nama Seperti Dalam Kad Pengenalan |  |  |  |  |  |  |
|          | No. Kad Pengenalan Baru           |  |  |  |  |  |  |
| a        | Alamat F-mel                      |  |  |  |  |  |  |
| Kata lal | uan                               |  |  |  |  |  |  |
| Ð        | Kata Laluan                       |  |  |  |  |  |  |
| Ð        | Sahkan Kata Laluan                |  |  |  |  |  |  |
|          | Daftar akaun                      |  |  |  |  |  |  |
|          | Kembali ke Login                  |  |  |  |  |  |  |

1.3 Untuk pendaftaran baru, sila masukkan maklumat pemohon seperti berikut "Nama Pelajar, Kad Pengenalan Pelajar, Email Pelajar dan kata laluan seterusnya klik pada Daftar Akaun:

1.4 Sila pastikan email yang dimasukkan adalah betul untuk mendaptkan kod pengesahan setelah mendaftar akaun.

**Tips :** b. pastikan kata laluan yang dimasukkan mengandungi maklumat seperti berikut.

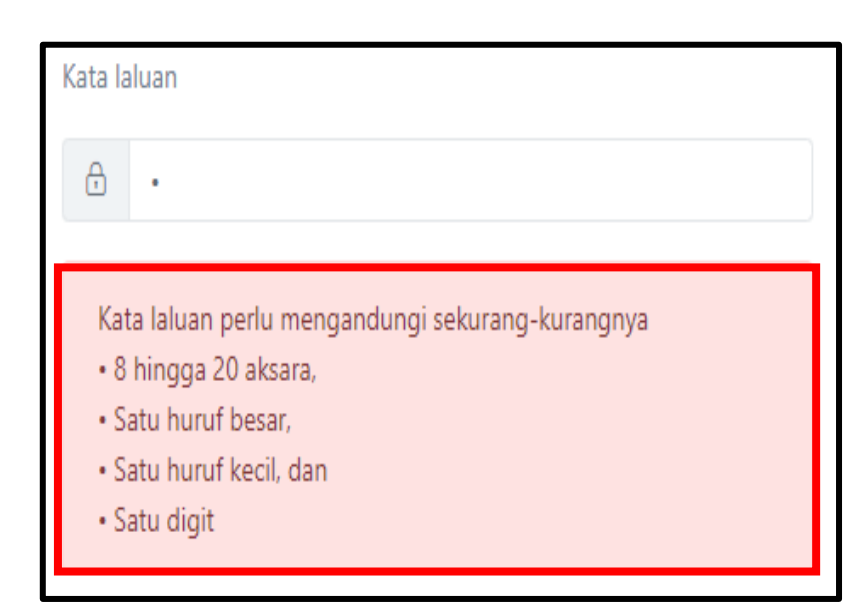

Anda telah berjaya mendaftar. Sila buat pengesahan email terlebih dahulu. Jika anda tidak menerima emel pengesahan dalam tempoh 1 jam dari masa pendaftaran, sila emel ke pasukan teknikal BPP ke ictbpp@mara.gov.my

Continue

1.5 jika pemohon menghadapi sebarang masalah berkaitan dengan pengesahan email sila emailkan ke <u>ictbpp@mara.gov.my</u> untuk mendapatkan bantuan.

|        | MyEduloan                                                                                                |
|--------|----------------------------------------------------------------------------------------------------|
|        | Pengesahan Email                                                                                         |
|        | Pengesahan email bagi log masuk ke akaun anda                                                            |
| ይ      | No Kad Pengenalan Anda                                                                                   |
| æ      | Kod Pengesahan                                                                                           |
| Nota:  | Hantar Kod Pengesahan                                                                                    |
| Jika a | nda <b>tidak menerima e-mel pengesahan</b> dalam tempoh 1 jam dari masa<br>pendaftaran, sila hubungi BPP |
|        | E-mel: ictbpp@mara.gov.mv                                                                                |
|        |                                                                                                    |

1.6 Sila semak email yang didaftarkan oleh pemohon untuk mendaptkan kod pengesahan email.

1.7 Masukkan No kp dan kod pengesahan yang dihantar melalui email pemohon.

1.8 Klik Hantar Kod Pengesahan untuk meneruskan permohonan.

1.9 klik continue untuk ke page log masuk

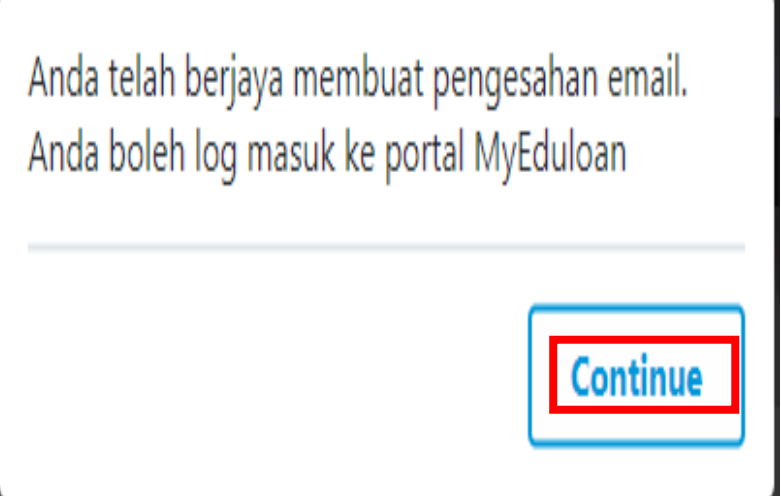

#### Section 2: LOG MASUK MYEDULOAN

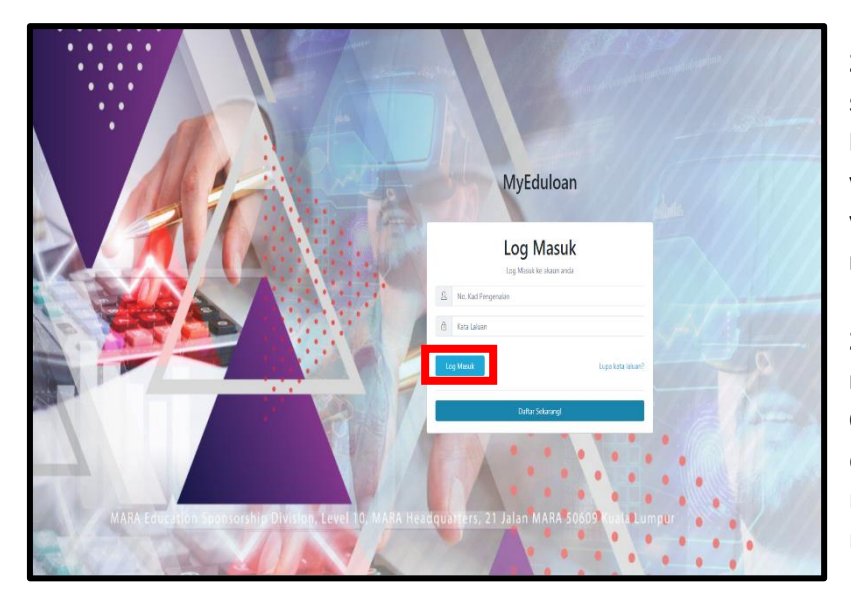

2.1 Selepas Berjaya mendaftar sila log masuk menggunakan No. Kad Pengenalan dan Kata Laluan yang telah didaftarkan di ruangan yang telah ditetapkan dan klik log masuk

2.2 Setelah pelajar berjaya log masuk paparan Permohonan Online di atas akan dipaparkan.sebelum pelajar mula membuat permohonan sila baca nota di atas dengan teliti

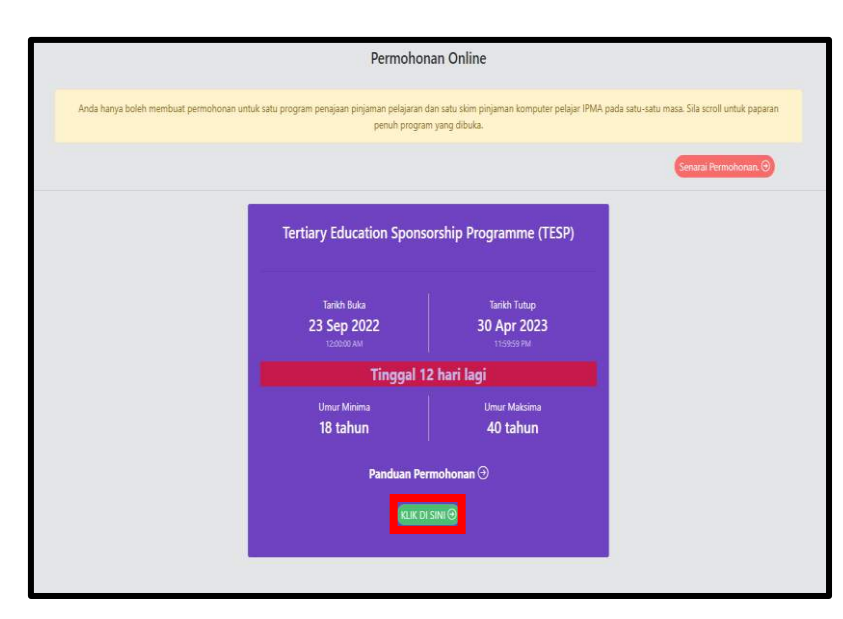

Tips : Anda hanya boleh membuat permohonan untuk satu program pada satu-satu masa. Sila scroll untuk paparan penuh program yang dibuka.

Tips: Pastikan program yang dipilih dan klik butang >>> klik disini >> untuk meneruskan dan melengkapkan permohonan.

Tips: jika pemohon terdahulu tidak dapat melihat permohon sila rujuk panduan hapus permohonan di section 3

**2.3** Pemohon boleh mengisi butiran maklumat di borang permohonan.

|                           | Tertiary I                                       | ducation Sponsonship Programme (TESP)           |   |
|---------------------------|--------------------------------------------------|-------------------------------------------------|---|
|                           |                                                  |                                                 |   |
| rengajian Perjamin 1      | Perkahwinan Bapa Ibu Penjaga Tanggungan Perakuan |                                                 |   |
|                           |                                                  |                                                 |   |
| Butran Peribadi I         |                                                  |                                                 |   |
| Maklomat Umuk Sihubungi * | Bahagian ini tidak lengkap.                      |                                                 |   |
| Wans Terdekat *           | New York Reserved                                |                                                 |   |
| Prinnan J                 | nama seperi balan kali rengenalin 🖌              |                                                 |   |
| Rest 1                    | nacan                                            |                                                 |   |
|                           |                                                  |                                                 |   |
|                           | No. Kad Pergenalan Baru                          | No. Kad Pergenilan (Lama / Tentera / Lain-Isin) |   |
|                           | 940512015636                                     | Ctv 910E21045224                                |   |
|                           | Tarikh Lahir                                     | Jantina                                         |   |
|                           | 12/05/1994                                       | Perengsan                                       | : |
|                           |                                                  |                                                 |   |
|                           | Kewanganegaraan '                                | Agama '                                         |   |
|                           | -Siu Pin-                                        | Sita Pilit                                      | : |
|                           | Negara Lahir *                                   | Neger Lahr *                                    |   |
|                           | -Sin Pith                                        | Conton : London                                 |   |
|                           | Bangta "                                         | Keluraran                                       |   |
|                           |                                                  |                                                 |   |

#### Section 3 : HAPUS PERMOHONAN TERDAHULU

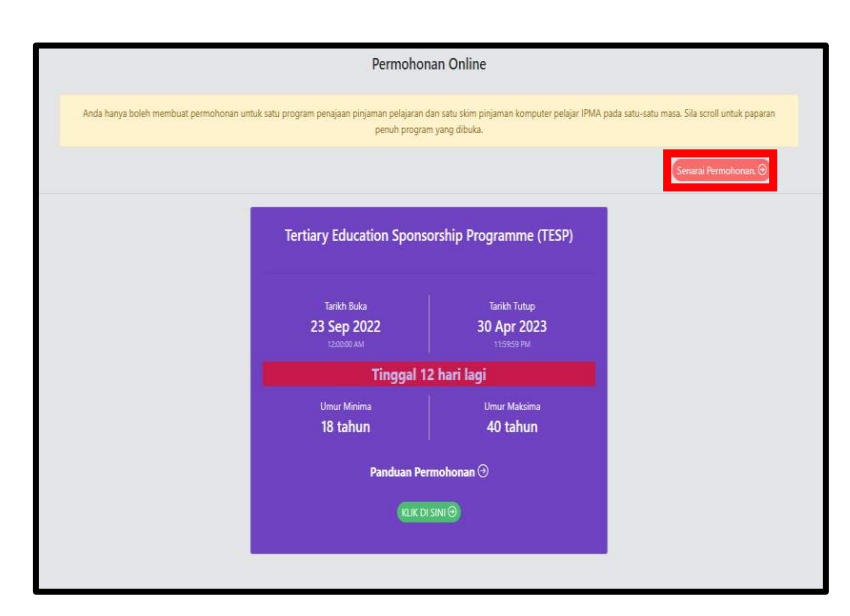

Permohonan Tertiary Education Sponsorship Programme (TESP) Status : Belum Dihantar Hapus permohonan. Tarikh Buka 23 Sep 2022 1200:00 AM

e....educationloan.mara.gov.my says Adakah Anda Ingin Menghapuskan Permohonan Ini OK Cancel Permohonan Tertiary Education Sponsorship Programme (TESP) Status : Belum Dihantar Hapus permohonan.

3.1 untuk pemohonan terdahulu yang ingin menghapus permohonan sila klik ke senarai permohonan.

3.2 Hanya permohonan yang berstatus Belum Hantar, Tidak layak dan Batal Permohonan yang boleh dihapus sendiri Oleh pemohon.

3.3 jika permohonan masih berstatus hantar @ sedang di proses sila emailkan di email di bawah untuk Tindakan selanjutnya.

IPTA) (Bagi permohonan di tespua@mara.gov.my (Bagi permohonan di IPTS) tespipts@mara.gov.my (Bagi permohonan di GLU dan GMI) tespglugmi@mara.gov.my (Bagi permohonan di UniKL) tespunikl@mara.gov.my (Bagi permohonan di KUPTM/KPTM tespkptm@mara.gov.my

**3.4** Klik ok seperti dalam rajah jika pemohon ingin menghapus permohonan terdahulu.

#### Section 4 : BORANG PERMOHONAN

Section 4.1 : BUTIRAN PERIBADI PEMOHON

| Pemohon             | Pengajian                        | Penjamin 1 | Perkahwinan             | Вара              | Ibu       | Penjaga  | Tanggungan | Perakuan |    |                                        |
|---------------------|----------------------------------|------------|-------------------------|-------------------|-----------|----------|------------|----------|----|----------------------------------------|
|                     |                                  |            |                         |                   |           |          |            |          |    |                                        |
| Buti<br>Mai         | ran Peribadi *<br>dumat Untuk Di | hubungi *  | Bahagian                | n ini tidak l     | lengkap.  |          |            |          |    |                                        |
| War<br>Peks<br>Bani | is Terdekat *<br>erjaan ✔<br>k * |            | Nama Seper<br>naizah    | ti Dalam K        | (ad Penge | enalan 🗸 |            |          |    |                                        |
|                     |                                  |            | No. Kad Pen<br>94051208 | genalan B<br>5636 | aru       |          |            |          |    | No. Kad Pengenalan<br>Cth: 91082104522 |
|                     |                                  |            | Tarikh Lahir            |                   |           |          |            |          |    | Jantina                                |
|                     |                                  |            | 12/05/19                | 94                |           |          |            |          |    | Perempuan                              |
|                     |                                  |            | Kewarganeg              | araan *           |           |          |            |          |    | Agama *                                |
|                     |                                  |            | Sila Pilih              |                   |           |          |            |          | \$ | Sila Pilih                             |
|                     |                                  |            | Negara Lahi             | r*                |           |          |            |          |    | Negeri Lahir *                         |
|                     |                                  |            | Sila Pilih              |                   |           |          |            |          | •  | Contoh : London                        |
|                     |                                  |            | Bangsa *                |                   |           |          |            |          |    | Keturunan                              |
|                     |                                  |            | Sila Pilih              |                   |           |          |            |          | +  | Sila nyatakan                          |
|                     |                                  |            |                         |                   |           |          |            |          |    |                                        |

4.1.1 Sila lengkapkan "Butiran Peribadi" pemohon seperti berikut mengikut "pilihan pemohon".

**4.1.2** Pada bahagian keturunan sila lengkapkan dengan menaip keterunan pemohon.

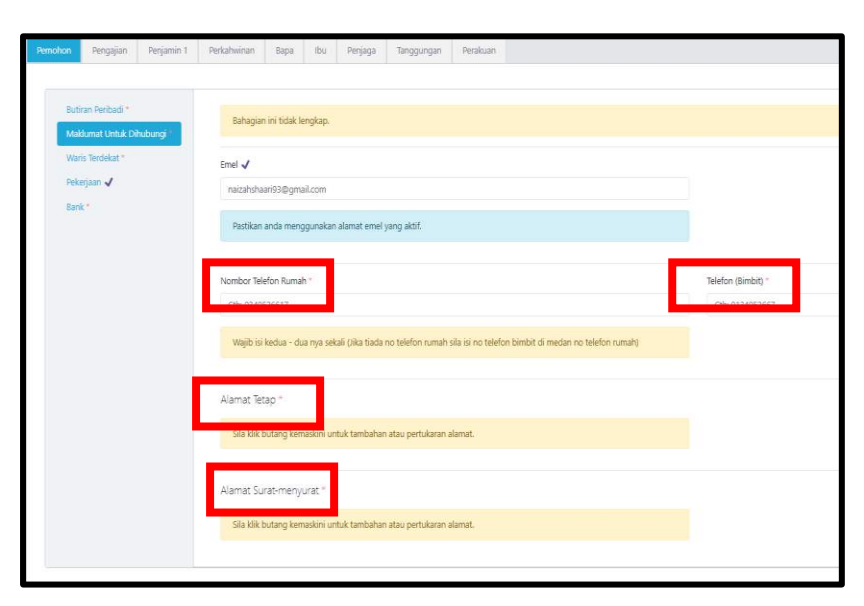

4.1.3 Pada Tab Nombor Telefon Rumah dan Telefon (Bimbit) pemohon Wajib isi kedua - dua nya sekali (Jika tiada no telefon rumah sila isi no telefon bimbit di medan no telefon rumah)

**4.1.4** Pada bahagian Alamat Tetap dan Alamat Surat-menyurat pemohon <mark>Sila klik butang kemaskini</mark> untuk **tambahan** atau pertukaran alamat.

4.1.5 Pada bahagian Alamat Tetap dan Alamat Surat-menyurat pemohon wajib mengisi maklumat Alamat Baris 1 dan Alamat Baris 2.

| Tambah Alamat Baru                                         | ~  |
|------------------------------------------------------------|----|
| Bahagian ini tidak lengkap.                                |    |
| Alamat baris 3 jika tiada, tidak perlu diisi harap maklum. |    |
| Alamat Baris 1 *                                           |    |
| Alamat Baris 2 *                                           |    |
| Alamat Baris 3                                             |    |
| Poskod ~                                                   |    |
| Negara 🗸                                                   |    |
| Malaysia                                                   | \$ |
| Negeri *Sila Pilih                                         | \$ |
| Cancel                                                     | ок |

| Pen | nohon         | Pengajian                       | Penjamin 1 | Perkahwinan          | Bapa            | Ibu             | Penjaga                 | Tanggungan        | Perakuan   |                                      |              |
|-----|---------------|---------------------------------|------------|----------------------|-----------------|-----------------|-------------------------|-------------------|------------|--------------------------------------|--------------|
|     |               |                                 |            |                      |                 |                 |                         |                   |            |                                      |              |
|     | Butin<br>Maki | an Peribadi *<br>umat Untuk Dil | ubunci*    | Bahagian             | n ini tidak l   | engkap.         |                         |                   |            |                                      |              |
|     | Wani          | : Tardakət *                    | laborigi   |                      |                 |                 |                         |                   |            |                                      |              |
|     | Peke          | jaan 🗸                          |            | Bank *<br>Sila Pilih |                 |                 |                         |                   |            | \$                                   |              |
|     | Bank          | •                               |            | No Akaun Ba          | ank*            |                 |                         |                   |            |                                      |              |
|     |               |                                 |            | Cth: 15504           | 47512           |                 |                         |                   |            |                                      |              |
|     |               |                                 |            | Nombor<br>Semasa I   | akaun<br>Permoh | I BANK<br>Ionan | ini akan<br>I ini dibua | digunakan e<br>T. | agi tujuai | IN BAYARAN PINJAMAN. SILA PASTIKAN S | ALINAN PENYA |
|     |               |                                 |            |                      |                 |                 |                         |                   |            |                                      |              |

| ank *                         |   |
|-------------------------------|---|
| Sila Pilih                    |   |
| Sila Pilih                    | - |
| Bank Islam Malaysia Berhad    |   |
| Cimb Bank Berhad              |   |
| Malayan Banking Berhad        |   |
| Bank Muamalat Malaysia Berhad |   |
| Affin Islamic Bank Berhad     |   |
| Bank Simpanan Nasional Berhad |   |
| Rhb Bank                      |   |

**4.1.6** Pada maklumat bank sila pilih bank dan maklumat No akaun.

**4.1.7** sila pastikan maklumat akaun bank yang dimasukkkan betul.

Tips : Nombor Akaun Bank Ini Akan Digunakan Bagi Tujuan Bayaran Pinjaman. Sila Pastikan Salinan Penyata Bank Yang Di Hantar Adalah Sama Seperti Maklumat Nombor Akaun Bank Semasa Permohonan Ini Dibuat.

4.1. Hanya bank yang disenaraikan di raja sebelah sahaja di benarkan untuk pemohon membuat pilihan.

#### Section 4.2 : BUTIRAN PENGAJIAN PEMOHON

| Perkahwinan Bapa Ibu Perjaga Tanggurigan Perakuan |                                                                                                    |
|---------------------------------------------------|----------------------------------------------------------------------------------------------------|
| Bahagian ini bidak lengkap.                       |                                                                                                    |
| Peringkat Pengajian 🗸 🗸                           |                                                                                                    |
| Institusi "<br>Contoh: UTIM                       | Kursus"<br>Contoh : Diploma Sains Komputer                                                                                                    |
| Tarikh Mula ✔<br>01/01/0001                       | Tarikh Akhir ✔<br>01/01/0001                                                                                                    |
| Unit Pencapaian "<br>Sila Pilih                   | Pencapaian *                                                                                                    |
|                                                   | Perkahninan Bapa Ibu Perjaga Tanggungan Perakuan   Bahagian ini tidak lengkap.      Peringka Pengajian √      Institusi *      Contah: UTIM      Tarkh Mula √      Unit Pencapaian * |

**4.2.1** Pada Tab pengajian. Sila lengkapkan maklumat pengajian pemohon di peringkat pengajian tertinggi.

| Pemohon | Pengajian                       | Penjamin 1  | Perkahwinan | Вара       | lbu        | Penjaga      | Tanggungan | Perakuar |
|---------|---------------------------------|-------------|-------------|------------|------------|--------------|------------|----------|
| Peri    | ingkat Pengajian<br>putusan SPM | Tertinggi * | () Tamba    | ah Keputus | an Peperil | ksaan        | *1         |          |
| Cad     | langan Pengajiar                | 1*          | BII         | r          | (od & Ma   | itapelajaran | Ţ↓         |          |

**4.2.2** Pada bahagian keputusan SPM. Sila masukkan keputusan SPM mengikut keputusan yang diperoleh semasa peperiksaaan SPM.

| Persohon Pengajian Penjamin 1  | Perluhwinan Bapa Ibu Penjaga Tanggungan Perlakaan                                                                                                    |             |                                   |
|--------------------------------|----------------------------------------------------------------------------------------------------|-------------|-----------------------------------|
|                                |                                                                                                    |             |                                   |
| Peringkat Pengajan Tertinggi * | Bahagian in ticiak kengkap.                                                                                                    |             |                                   |
| Cadangan Pengajan              | Peringkat Penyajian *                                                                                                    |             | Negara '                          |
|                                | -Sia Rib-                                                                                                    | 0           | 52a Aith                          |
|                                | Jens institusi *                                                                                                    |             | Nama institusi "                  |
|                                | Sia Pith                                                                                                    | ٠           | -Sta Nih-                         |
|                                | Bidang "                                                                                                    |             | Nama Kursus 1                     |
|                                | -Sia Rìh-                                                                                                    | :           | -Sia Hih-                         |
|                                | Tarich Mula Pengajian 🖌                                                                                                    |             | Tarikh Aktir Pengajan 🖌           |
|                                | 01/01/0001                                                                                                    | Ð           | 31/01/0001                        |
|                                | Tempoh Pengajian '                                                                                                    |             |                                   |
|                                | 0                                                                                                    |             |                                   |
|                                | Bulan                                                                                                    |             |                                   |
|                                | Bahagan m tidak lengkap.                                                                                                    |             |                                   |
|                                | Senanii Salinan Seftooyu Untuk Dimuat Naik Ke Dalam Slatam (UPI(DAD)<br>NOTA: Sebiranja gagal menyetalan kesemua dokumen seperti di bawah, permohonan tuanjouan ti <b>dak akan dipros</b> u | s. Harap m  | altum.                            |
|                                | Dokumen Sokongan Wajib                                                                                                    |             |                                   |
|                                | 1 TESPI2 Salinan siji kelahiran pemohon (Siji Pengangkatan (bagi anak angkat) (Jika berkatan)                                                                                               |             | Choose Files No file chosen       |
|                                | 2 TESP03 Salinan sunat tawaran kemasukan ke institusi / universiti termasuk struktur yuran pengajian                                                                                        | (Jika berka | itan) Choose Files No file chosen |

**4.2.3** Pada Tab cadangan pengajian pemohon perlu melengkapkan maklumat pengajian pemohon.

**4.2.4** Pemohon wajib memuat naik dokumen sokongan wajib di medan muat naik dokumen.

MAKLUMAN: Sekiranya gagal menyertakan kesemua dokumen seperti di bawah, permohonan tuan/puan tidak akan diproses. Harap maklum.

| 88            | ihagian ini tida                   | k legip.                                                                                                    |                             |
|---------------|------------------------------------|----------------------------------------------------------------------------------------------------|-----------------------------|
| Senar<br>NOTA | rai Salinan So<br>A : Sekiranya gi | htopy Unité Dimust Naik fe Dalam Sistem (UP(DAD)<br>gist menyettalan kesemua dokumen seperti di banéh, permohoran tuan jouan <b>tidak akan diproses</b> . Harap maklum,                     |                             |
| Dol           | kumen Sokoi                        | ngan Wajib                                                                                                    |                             |
| 1             | TESP02                             | " Salinan siji kelahiran pemoloon / Siji Pengangkatan (bagi anak angkat) (Jika berkatan)                                                                                                    | Choose Files No file chosen |
| 2             | TESP03                             | "Salinan surat tawaran kemasukan ke institusi / universiti termasuk struktur yuran pengajian (Jika berkatlan)                                                                               | Choose Files No file chosen |
| 3             | TESP04                             | "Pengesahan lempoh mula dan tamat pengajan (selepas pengecualian kredit)                                                                                                    | Choose Files No file chosen |
| 4             | TESP05                             | " Salinan siji-siji bagi kelulusan akademik peringkat menengah SPNJ / SVNJ / dan lain-lain berkaitan                                                                                        | Choose Files No file chosen |
| 5             | TESP06                             | " Salinan sjil-sjil / scoll dan transkip bagi pengajian peringkat tertinggi STPM / STAM / diplomal jazah dan lain-lain bekatan atau keputusan CGPA terkini bagi pelajar semasa /<br>rayuan. | Choose Files No file chosen |
| 6             | TESP07                             | "Salinan Penyata Gaji DAN Penyata BE (Pendapatan Bercukai) terkini pemohon yang bekerja dan suami / isteri (Jika berkatan)                                                                  | Choose Files No file chosen |
| 7             | TESP08                             | "Salitan pelepasan kontrak / berhenti kerja / cuti tanpa gaji / keberaran mengikut program daripada majikan dan bain-bain (Jika berkaitan)                                                  | Choose Files No file chosen |
| 8             | TESP09                             | " Salinan kad pengenalan ibu dan bapa / penjaga                                                                                                    | Choose Files No file chosen |
| 9             | TESP10                             | " Salinan siji kelahiran ibu dan bapa / penjaga                                                                                                    | Choose Files No file chosen |

4.2.5 Tab bahagian dokumen sokongan wajib seperti rajah. Pemohon perlu memuat naik dokuman sokongan pada setiap ruangan yang disedikan.

| dan bapa / penjaga           |                                                                        |
|------------------------------|------------------------------------------------------------------------|
| bapa / penjaga               | Muat Naik Dokumen Berjaya                                              |
| enyata BE (Pendapatan E      | Continue                                                               |
| alpenjaga yang telah bers    | ww                                                                     |
| an ibubapa/penjaga jika be   | kerja sendiri / tidak bekerja - Disatikan oleh Pegawai Kerajaan Kump A |
| ubapa / sijil pernikahan (ba | igi ibu/bapa liri) (Jika berkaltan)                                    |

4.2.6 Pastikan setiap dokumen sokongan yang di muat naik Berjaya. Poup di rajah menunjukkan dokumen sokongan Berjaya di muat naik.

| Do | kumen Soko | ngar Wajib                                                                                                    |                                                                      |
|----|------------|----------------------------------------------------------------------------------------------------|----------------------------------------------------------------------|
| 1  | TESP02     | " Salinan siji kalahiran pemuhon / Siji Pengangkatan (bagi anak angkat) (Jika berkatan)                                                                                                    | Choose Files No file chosen Happs<br>DIREKTORI BPP 7.11.2022.pdf     |
| 2  | TESP03     | " Salhan surat tawaran kenasukan ke institusi / universiti termasuk struktur yuran pengajian (Jika berkaitan)                                                                               | Choose Files No file chosen Happy<br>MARA - MyEduloan Management.pdf |
| 3  | TESP04     | " Pengesahan tempoh mula dan tamat pengajian (selapas pengerualian kredit)                                                                                                    | Choose Files No file chosen<br>Manual pengguna sistem 17042023 pdf   |
| 4  | TESP05     | " Salinan sijl-sijl bagi kebulusan alademik peringkat menengat SPM / SVM / dan lain-lain berkatlan                                                                                          | Choose Files No file chosen                                          |
| 5  | TESP06     | " Salinan siji-siji ( sorol dan transkip bagi pengajan peringkat terlinggi STPM / STAM / diplomal jazah dan lain-lain berkalan atau keputusan CGPA terkini bagi pelajar<br>semasa / rayuan. | Choose Files No file chosen                                          |
| 6  | TESP07     | " Salinan Penyata Gaji DAN Penyata BE (Pendapatan Bercuka) terkini pemohon yang belerja dan suami (isteri (Jika berkaitan)                                                                  | Choose Files No file chosen                                          |
| 1  | TESP08     | Salinan pelepasan kontrak / berherli kerja / culi tanpa gaji / kebenraran mengikut program daripada majikan dan lain-lain (Jika berkaitan)                                                  | Choose Files No file chosen                                          |

**MAKLUMAN** : Dokumen yang dimuat naik hendaklah tidak melebihi 10MB

Hanya dokumen sokongan dalam bentuk PDF sahaja di benarkan untuk dimuat naik.

#### Section 4.3 : MAKLUMAT PENJAMIN

|                     | _                   |             |               |           |         |  |                                              |
|---------------------|---------------------|-------------|---------------|-----------|---------|--|----------------------------------------------|
| Butiran Peribadi Pe | njamin <sup>a</sup> | Bahagian ir | ni tidak leng | jkap.     |         |  |                                              |
| Maklumat Untuk D    | hubungi *           |             |               |           |         |  |                                              |
|                     |                     | No. Kad Per | genalan Ba    | ณ"        |         |  | No. Kad Pengenalan (Lama / Tentera / Lain-la |
|                     |                     | Cth: 9108   | 21045224      |           |         |  | Cth: 910821045224                            |
|                     |                     |             |               |           |         |  |                                              |
|                     |                     | Nama Seper  | ti Dalam Ka   | id Penger | nalan * |  |                                              |
|                     |                     |             |               |           |         |  |                                              |
|                     |                     |             |               |           |         |  |                                              |
|                     |                     | Pendapatan  | Sebulan (R    | M) *      |         |  |                                              |
|                     |                     | 0           |               |           |         |  |                                              |
|                     |                     |             |               |           |         |  |                                              |

**4.3.1** Pemohon wajib mengisi maklumat penjamin 1 bagi pengajian di dalam negara.

**4.3.2** Pemohon wajib mengisi maklumat penjamin 1 &2 bagi pengajian di Luar Negara.

**4.3.3** Pemohon wajib mengisi pendapatan penjamin.

| Buthr<br>Mak | an Derihadi Pe<br>lumat Untuk D | namin *<br>Ihubungi f | Bahagian ir                  | ii tidak len      | gkap.      |                 |                    |                   |                 |                   |                  |
|--------------|---------------------------------|-----------------------|------------------------------|-------------------|------------|-----------------|--------------------|-------------------|-----------------|-------------------|------------------|
|              |                                 |                       | Emel<br>Cth: pelajar@        | Igoogle.cc        | m          |                 |                    |                   |                 |                   |                  |
|              |                                 |                       | Nombor Telefo                | in Rumah          |            |                 |                    |                   |                 |                   | Telefon (Bimbit) |
|              |                                 |                       | Cth: 0340520<br>Wajib isi ke | 5617<br>dua - dua | nya sekal  | î (Jika tiada n | o telefon rumah s  | la isi no telefon | bimbit di medan | no telefon rumah) | Cth: 0134052667  |
|              |                                 |                       | Alamat *                     |                   |            |                 |                    |                   |                 |                   |                  |
|              |                                 |                       | Sila klik but                | tang kema         | skini untu | ik tambahan :   | atau pertukaran al | emat.             |                 |                   |                  |

4.3.4 Pada bahagian Alamat penjamin pemohon wajib mengisi maklumat Alamat Baris 1 dan Alamat Baris 2.

MAKLUMAN : Sila rujuk maklumat di bawah untuk keterangan lebih lanjut mengenai penjamin 1 dan 2.

|                                            | Peng                                                                                                    | ajian                                                           |  |  |  |
|--------------------------------------------|----------------------------------------------------------------------------------------------------|-----------------------------------------------------------------|--|--|--|
| Perkara                                    | Dalam Negara                                                                                                    | Luar Negara                                                     |  |  |  |
| Penjamin                                   | Satu (1) penjamin                                                                                                    | Dua (2) penjamin                                                |  |  |  |
| Warganegara                                | Malaysia                                                                                                    |                                                                 |  |  |  |
| Penjamin                                   | Warganegara Malaysia yang tidak diisytihar muflis. Jika ibu atau bapa, hanya<br>salah seorang sahaja layak menjadi penjamin dalam satu-satu masa |                                                                 |  |  |  |
| Jika ibu/bapa menjadi penjamin             | Tiada had umur                                                                                                    |                                                                 |  |  |  |
| Jika bukan ibu/bapa menjadi<br>penjamin    | Umur tidak melebihi 50 tahun dari ta<br>MARA                                                                                                    | rikh menandatangani surat perjanjian                            |  |  |  |
| Gaji / Pendapatan                          | > RM 500 sebulan                                                                                                    | > RM 1000 sebulan                                               |  |  |  |
| Bagi ibu/bapa golongan rakyat<br>termiskin | Dikecualikan dari kategori pendapata rakyat termiskin mestilah terdapat d                                                                        | n d iatas dengan syarat status golongan<br>alam senarai JPM/EPU |  |  |  |

| Pemohon | Pengajian      | Penjamin 1     | Perkahwinan | Bapa | lbu | Penjaga | Tanggungan | Perakuan |  |    |
|---------|----------------|----------------|-------------|------|-----|---------|------------|----------|--|----|
| Stat    | us Perkahwinan | Status<br>Sila | •<br>Pilih  |      |     |         |            |          |  | \$ |
|         |                |                |             |      |     |         |            |          |  |    |
|         |                |                |             |      |     |         |            |          |  |    |

#### Section 4.4 : MAKLUMAT PERKAHWINAN PEMOHON

| mohon | Pengajian      | Penjamin 1            | Perkahwinan        | Вара | Ibu | Penja |
|-------|----------------|-----------------------|--------------------|------|-----|-------|
| Statu | us Perkahwinan | * Status <sup>3</sup> | e                  |      |     |       |
|       |                | Sila                  | a Pilih<br>1 Pilih |      |     |       |
|       |                | Bujar<br>Kahw         | ng<br>vin          |      |     |       |

**4.4.2** Sila pilih status perkhwinan pemohon seperti di rajah sebelah.

**4.4.1** Sila lengkapkan maklumat perkahwinan.

| Persohon Pengajian Penjamin I                                                                  | Perdatawan Bapa ibu Perjaga Tanggungan Boakuan                          |               |
|------------------------------------------------------------------------------------------------|-------------------------------------------------------------------------|---------------|
| Status Perkatininan 🖌<br>Rintus Penkadu Postingan<br>Matakumat Unitak Dihabungi<br>Bakagiaan 1 | Nagian ini ndak longkap.<br>Nar - Sepeti Dalam Kad Rengeralan *         |               |
|                                                                                                | Kowangungarzan '<br>_Sla >lih¢                                          |               |
|                                                                                                | No. Kad Pengenslan (Lama / Tentera / Lain Isin)<br>Crh: 9 Joliz Jost204 |               |
|                                                                                                | Agema "<br>                                                             |               |
|                                                                                                | Negara lahir '                                                          | Negeri Lahr * |
|                                                                                                | "Sa kan" 8<br>Bargas                                                    | Keturunan     |
|                                                                                                | -Sla Pilh- •                                                            | Sila nyatakan |
|                                                                                                |                                                                         |               |

**4.4.3** Bagi pemohon yang telah berkahwin sila lengkapkan maklumat pasangan seperti di rajah sebelah.

#### Section 4.5 : MAKLUMAT BAPA PEMOHON

| Pemohon | Pengajian        | Penjamin 1 | Perkahwinan       | Вара         | Bu         | Penjaga    | Tanggungan | Perakuan |  |   |                 |
|---------|------------------|------------|-------------------|--------------|------------|------------|------------|----------|--|---|-----------------|
| _       |                  |            |                   |              |            |            |            |          |  |   |                 |
| Butir   | an Peribadi Bapi |            | Bahagian ini tid  | lak lengkap. |            |            |            |          |  |   |                 |
|         |                  |            |                   |              |            |            |            |          |  |   |                 |
|         |                  |            | Nama Seperti Dala | m Kad Peng   | jenalan '  |            |            |          |  |   |                 |
|         |                  |            |                   |              |            |            |            |          |  |   |                 |
|         |                  |            | Kewarganegaraan   | 5            |            |            |            |          |  |   |                 |
|         |                  |            | Sila Pilih        |              |            |            |            |          |  | ٠ |                 |
|         |                  |            |                   |              |            |            |            |          |  |   |                 |
|         |                  |            | No. Kad Pengenala | n (Lama / Te | entera / L | Lain-Iain) |            |          |  |   |                 |
|         |                  |            | CIR: 9108210452   | 24           |            |            |            |          |  |   |                 |
|         |                  |            | Agama "           |              |            |            |            |          |  |   |                 |
|         |                  |            | Sila Pilih        |              |            |            |            |          |  | ٠ |                 |
|         |                  |            | Negara Lahir *    |              |            |            |            |          |  |   | Negeri Lahir *  |
|         |                  |            | Sila Pilih        |              |            |            |            |          |  | ٠ | Contoh : London |
|         |                  |            | Bangsa *          |              |            |            |            |          |  |   | Keturunan       |
|         |                  |            | Sila Pilih        |              |            |            |            |          |  | • | Sila nyatakan   |
|         |                  |            | Status *          |              |            |            |            |          |  |   |                 |
|         |                  |            | Sila Pilih        |              |            |            |            |          |  | ~ |                 |
|         |                  |            |                   |              |            |            |            |          |  |   |                 |

**4.5.1** Sila lengkapkan maklumat bapa pemohon.

|                                                       | n i Perkamminan <mark>baya</mark> iuu Pergaya Tanggungan Peracuan     |   |                                               |
|-------------------------------------------------------|-----------------------------------------------------------------------|---|-----------------------------------------------|
| Butiran Peribadi Bapa *<br>Maklumat Untuk Dihubungi * | Bahagian ini tidak lengkap.                                           |   |                                               |
| Pekerjaan *                                           | Nama Seperti Dalam Kad Pengenalan "                                   |   |                                               |
|                                                       | Kevargangaraan "                                                      |   |                                               |
|                                                       | **SIB PIIIT**                                                         | • |                                               |
|                                                       | rkk, kao Pengenalari Laina / Tentera / Lainhainy<br>Cth: 910821045224 |   |                                               |
|                                                       | Agama '                                                               |   |                                               |
|                                                       | Sila Pilih                                                            | ٥ |                                               |
|                                                       |                                                                       |   |                                               |
|                                                       | Negara Lahir "<br>Sila Pilih                                          | ٥ | Negeri Lahir *                                |
|                                                       | Negara Lahir "<br>Sila Pilih<br>Bangsa "                              | ٠ | Negeri Lahir *<br>Contoh : Londo<br>Keturunan |

**4.5.2** Jika bapa pemohon masih hidup sila lengkapkan maklumat untuk dihubungi dan pekerjaan bapa.

|                                                                     | Tertiary Education Sponsorship Programme                                               | (TESP)                               |
|---------------------------------------------------------------------|----------------------------------------------------------------------------------------|--------------------------------------|
| Pemohon Pengajun Penyamin 1                                         | Perlahvirum baya bu Penjaga Tanggangan Penakuan                                        |                                      |
| Rutiran Peribadi Bapa *<br>Maklamat Untuk Dihubungi *<br>Pekitijian | Buhagian ini sidak kengkap.<br>Sektor Pekerjaan ✔                                      |                                      |
|                                                                     | Konjan 2                                                                               | Jawatan / Pekarjaan -                |
|                                                                     | No. Cukial Pendipatan                                                                  | Pendapotan Sebulan (PM) *<br>0       |
|                                                                     | Pendaputan Bercukai Tahunan Pendaputan Setahun (RM) "<br>                              | Sumber Pendapatan Lain (RM)<br>0     |
|                                                                     | Pendapatan Berculai Tahunan, Pendapatan Satahun (RM) boleh dikemadari jika tidak tepat |                                      |
|                                                                     | Majkan - Makumat Untuk Dihubungi<br>Emel                                               |                                      |
|                                                                     | Chr, populegogeckin<br>Telefon (funsk)<br>Chr, 634535617                               | Telefon (šimbit)<br>Citi: 0134032667 |
|                                                                     | Aamat Majikan                                                                          |                                      |

**4.5.2** Jika bapa bekerja Sila lengkapkan maklumat pekerjaan bapa.

#### Section 4.6 : MAKLUMAT IBU PEMOHON

| Pemohon Pengajian Penjar | in 1 Perkahwinan Bapa <b>bu</b> Penjaga Tanggungan Perakuan |                 |
|--------------------------|-------------------------------------------------------------|-----------------|
|                          |                                                             |                 |
| Butiran Peribadi Ibu     | Bahagian ini tidak lengkap.                                 |                 |
|                          | Nama Seperti Dalam Kad Pengenalan "                         |                 |
|                          |                                                             |                 |
|                          | Kewarganegaraan "                                           |                 |
|                          | Sta Han 0                                                   |                 |
|                          | No. Kad Pengenalan (Lama / Tentera / Lain-lain)             |                 |
|                          | Cth: 910821045224                                           |                 |
|                          | Agama '                                                     |                 |
|                          | Sila Pilih \$                                               |                 |
|                          | Negara Lahir *                                              | Negeri Lahir "  |
|                          | Sila Plith \$                                               | Contoh : London |
|                          | Bangsa "                                                    | Keturunan       |
|                          | Sila Pilih +                                                | Sila nyatakan   |
|                          | Status *                                                    |                 |
|                          | Sia Pilit                                                   |                 |

**4.6.1** Sila lengkapkan maklumat ibu pemohon.

| Pemohon | Pengajian                           | Penjamin 1 | Perkahwinan           | Вара            | lbu       | Penjaga         | Tanggungan | Perakuan |   |               |
|---------|-------------------------------------|------------|-----------------------|-----------------|-----------|-----------------|------------|----------|---|---------------|
|         |                                     |            |                       |                 |           |                 |            |          |   |               |
| Buti    | iran Peribadi Ibu<br>dumat Untuk Di | hubungi *  | Bahagiar              | ı ini tidak le  | engkap.   |                 |            |          |   |               |
| Pek     | Pekegaan *                          |            | Nama Seper            |                 |           |                 |            |          |   |               |
|         |                                     |            | Kewarganeg            | araan "         |           |                 |            |          | • |               |
|         |                                     |            | No. Kad Pen           | genalan (Li     | ama / Ten | tera / Lain-lai | in)        |          |   |               |
|         |                                     |            | Cth: 9108.            |                 |           |                 |            |          |   |               |
|         |                                     |            | Agama *<br>Sila Pilih |                 |           |                 |            |          |   |               |
|         |                                     |            | Negara Lahi           | Negeri Lahir "  |           |                 |            |          |   |               |
|         |                                     |            | Sila Pilih            | Contoh : London |           |                 |            |          |   |               |
|         |                                     |            | Bangsa *              |                 |           |                 |            |          |   | Keturunan     |
|         |                                     |            | -+Sila Pilih          |                 |           |                 |            |          | ٠ | Sila nyatakan |
|         |                                     |            | Status 🗸              |                 |           |                 |            |          |   |               |
|         |                                     |            | Hidup                 |                 |           |                 |            |          | ~ |               |

**4.6.2** Jika ibu pemohon masih hidup sila lengkapkan maklumat untuk dihubungi dan pekerjaan ibu.

| Pemohon                                              | Pengajian   | Penjamin 1 | Perkahwinan                 | Вара               | lbu | Penjaga | Tanggungan | Perakuan |  |  |  |  |  |
|------------------------------------------------------|-------------|------------|-----------------------------|--------------------|-----|---------|------------|----------|--|--|--|--|--|
|                                                      |             |            |                             |                    |     |         |            |          |  |  |  |  |  |
| Butiran Peribadi Ibu *<br>Maklumat Untuk Dihubungi * |             |            | Bahagian ini tidak lengkap. |                    |     |         |            |          |  |  |  |  |  |
| Pek                                                  | Pekerjaan * |            |                             | Sektor Pekerjaan " |     |         |            |          |  |  |  |  |  |
|                                                      |             |            |                             | Sila Pilin         |     |         |            |          |  |  |  |  |  |
|                                                      |             |            |                             |                    |     |         |            |          |  |  |  |  |  |
|                                                      |             |            |                             |                    |     |         |            |          |  |  |  |  |  |
|                                                      |             |            |                             |                    |     |         |            |          |  |  |  |  |  |
|                                                      |             |            |                             |                    |     |         |            |          |  |  |  |  |  |

**4.6.3** Jika ibu bekerja Sila lengkapkan maklumat pekerjaan ibu.

| Butin                      | an Peribadi Penja | iga " | Bahagian      | ini tidak le | ngkap. |   |   |  |  |
|----------------------------|-------------------|-------|---------------|--------------|--------|---|---|--|--|
| Maklumat Untuk Dihubungi * |                   |       |               |              |        |   |   |  |  |
| Peke                       | naan "            |       | Pertalian Der | ngan Pemo    | hon    |   |   |  |  |
|                            |                   |       | Sila Pilih    | •            |        |   |   |  |  |
|                            |                   |       | Nama Seper    |              |        |   |   |  |  |
|                            |                   |       |               |              |        |   |   |  |  |
|                            |                   |       |               |              |        |   |   |  |  |
|                            |                   |       | Kewarganeg    | araan *      |        |   |   |  |  |
|                            |                   |       | Sila Pilih    |              |        | ٠ | ٥ |  |  |
|                            |                   |       |               |              |        |   |   |  |  |
|                            |                   |       |               |              |        |   |   |  |  |
|                            |                   |       | 8             |              |        |   |   |  |  |

#### Section 4.7 : MAKLUMAT PENJAGA PEMOHON

**4.7.1** Sila lengkapkan maklumat penjaga pemohon.

| Pemohon    | Pengajian                           | Penjamin 1      | Perkahwinan                            | Вара                       | Ibu              | Penjaga | Tanggungan | Perakuan |  |    |  |
|------------|-------------------------------------|-----------------|----------------------------------------|----------------------------|------------------|---------|------------|----------|--|----|--|
| But<br>Mal | iran Peribadi Per<br>dumat Untuk Di | jaga<br>Nubungi | Bahagian                               | ini tidak ler              | ıgkap.           |         |            |          |  |    |  |
| Pek        | (erjaan *                           |                 | Pertalian Der<br>Kakak<br>Nama Seperti | igan Pernoł<br>i Dalam Kac | ion<br>J Pengena | ilan "  |            |          |  | \$ |  |
|            |                                     |                 | Kewarganega<br>Sila Pilih-             | araan *                    |                  |         |            |          |  | •  |  |
|            |                                     |                 |                                        |                            |                  |         |            |          |  |    |  |
|            |                                     |                 |                                        |                            |                  |         |            |          |  |    |  |

**4.7.2** Jika penjaga bukan ibu dan ayah sila lengkapkan maklumat untuk dihubungi dan pekerjaan penjaga.

#### **Section 5 : TANGGUNGAN**

|                                                                                                    |               |            |             | r    |     |         |            |          |  |  |
|----------------------------------------------------------------------------------------------------|---------------|------------|-------------|------|-----|---------|------------|----------|--|--|
| Pemohon                                                                                                    | Pengajian     | Penjamin 1 | Perkahwinan | Bapa | Ibu | Penjaga | Tanggungan | Perakuan |  |  |
|                                                                                                    |               |            |             |      |     |         |            |          |  |  |
| i. Tanggungan pemohon (jika telah berkahwin)<br>ii. Tanggungan ibu bapa pemohon (hanya adik beradik pemohon sahaja tidak termasuk datuk dan nenek) |               |            |             |      |     |         |            |          |  |  |
|                                                                                                    |               |            |             |      |     |         |            |          |  |  |
| $\oplus$                                                                                                    | Tambah Tanggu | ingan      |             |      |     |         |            |          |  |  |
|                                                                                                    |               |            |             |      |     |         |            |          |  |  |

5.1.1 Sila lengkapkan maklumat tanggungan dan klik tambah tanggungan.

Makluman :<mark>Tanggungan</mark> pemohon (jika telah berkahwin)

Tanggungan ibu bapa pemohon (hanya adik beradik pemohon sahaja tidak termasuk datuk dan nenek)

| ambah Tanggungan                   | ×                 |
|------------------------------------|-------------------|
| Nama                               |                   |
| Hubungan                           | Tarikh Lahir      |
| Sila Pilih 💠                       | 01/01/1970        |
| Jantina                            |                   |
| Sila Pilih 💠                       |                   |
| Nama Institusi Pengajian / Sekolah |                   |
| Peringkat Akademik                 | Bantuan Pelajaran |
| Sila Pilih 🗢                       |                   |
|                                    | Cancel            |

**5.1.2** Sila lengkapkan maklumat tanggungan dan klik ok.

#### **Section 6 : PERAKUAN**

| Aendron Rengijan Rejamin 1 Relaktivias Saja bu Reljap Targangan <mark>Acakua.</mark><br>ARINGARI Sle pašlae naliunal jeng šibelka slaški lengkaj jend dan undrot teličini.                                                                                                    |                 | <b>6.1.1</b> Sila simpan<br>permohonan permohon<br>terlebih dahulu .                                |
|----------------------------------------------------------------------------------------------------|-----------------|----------------------------------------------------------------------------------------------------|
| Sign nergiku bahan sema lebengan jang Obelian di ata adak bera. Sign diam dari kur bahan WAA berlak mendik pendroman atau merair balik keluban bahang didapi mane-mana dokumentau, kebangan jang dibelian di ata adak pakur tidak<br>berar tidal lengkap Sign berakyu bahan pida WAA tidak ar betangung jandar bahang verdi kar jang didami aktar ber<br>program bah sebap pemdoran ini.                                                                                                    |                 |                                                                                                    |
| Sap nergeafun tahana<br>• Sap dergin in bestuju undi terbiluk legadi totis Pinai<br>• Sap dergin in bestuju netter pestujun esan nyak terbici nerar legadi MAR untuk nergumpul memprasi daritau mestedakan das peltadi sepital peltadi senitif sepet jarg dimatak ndan Kots Pinai<br>• Dara peltadi jarg dienkir maja sadai tegak gang terbiri.                                                                                                    |                 |                                                                                                    |
|                                                                                                    | <b>O</b> Hantar |                                                                                                    |
|                                                                                                    | <b>⊙</b> Smpan  |                                                                                                    |
| Aendon Reggian Aejenin'i Relichina Başa du Reigus Tanggingan <mark>Acxium</mark>                                                                                                    |                 | <b>6.1.2</b> Seterusnya pastikan                                                                    |
| PENIGAN Se patien malumat pag überikan salah lengkap (enal dan rambar biebun).                                                                                                    |                 | Perakuan Sebelum "Hantar"                                                                           |
| Sign mergak bahara sema ketaragan yang Siberikan di sa salah berar Sign Biam dan aku bahara MAR berhak mercik pemdoran atu meraik bahk kekkuan barara selianga dapatan meru kekunan setu ketaragan yang diserikan di az salah paku Yobi.<br>Iberan bak lengkap Sing Berakuju bahara pinak WaR Kak kata bertang pangaman berbaka pemdoran atu pendakan pemdora<br>an orama itar ketara pemdoran ini.                                                                                                    | ۵               | permohonan.                                                                                         |
| Sige mergoshlar tahawa<br>• Sige Sengar in Bestulju unuk terlaluk kepata Notis Pinasi<br>• Sige Sengar in Bestulju meter postujuar sesa njaš teplot conset" kepata NARA unuk mengumpul menposes danjata, mendeški ka besitad sige (temasuk das perbad sesit), espet jang singataka dalam Notis Privasi<br>• Data petada jang diberkar jasa atakat tepat kepata MARA unuk mengumpul menposes danjata, mendeški ka besitad sige (temasuk das perbad sesit), espet jang singataka dalam Notis Privasi<br>• Data petada jang diberkar jasa atakat tepat kepata menun | 0               | PERINGATAN Sila pastikan<br>maklumat yang diberikan<br>adalah lengkap (emel dan<br>nombor telefon). |
|                                                                                                    | 0 Hantar        |                                                                                                    |
|                                                                                                    |                 |                                                                                                    |

Saya mengaku bahawa semua keterangan yang diberikan di atas adalah benar. Saya faham dan akur bahawa MARA berhak menolak permohonan atau menarik balik kelulusan/tawaran sekiranya didapati mana-mana dokumen atau keterangan yang diberikan di atas adalah palsu/ tidak benar/tidak lengkap. Saya bersetuju bahawa pihak MARA tidak akan bertanggungjawab terhadap sebarang kos / kerugian dan lain-lain yang dialami akibat dari penolakan permohonan atau pembatalan kelulusan / tawaran tersebut. Saya tidak boleh menukar kursus ATAU memohon program lain selepas permohonan in